Выбрав из файла нужную секцию, перейдите в неё по соответствующей ссылке.

В открывшемся окне запуска MS Teams (рис. 1) необходимо выбрать вебприложение (вариант 1) или приложение, установленное на компьютере (вариант 2) (рекомендуется выбирать вариант 2). Если приложение предварительно не было установлено, то его можно скачать и установить. Но это не является обязательным.

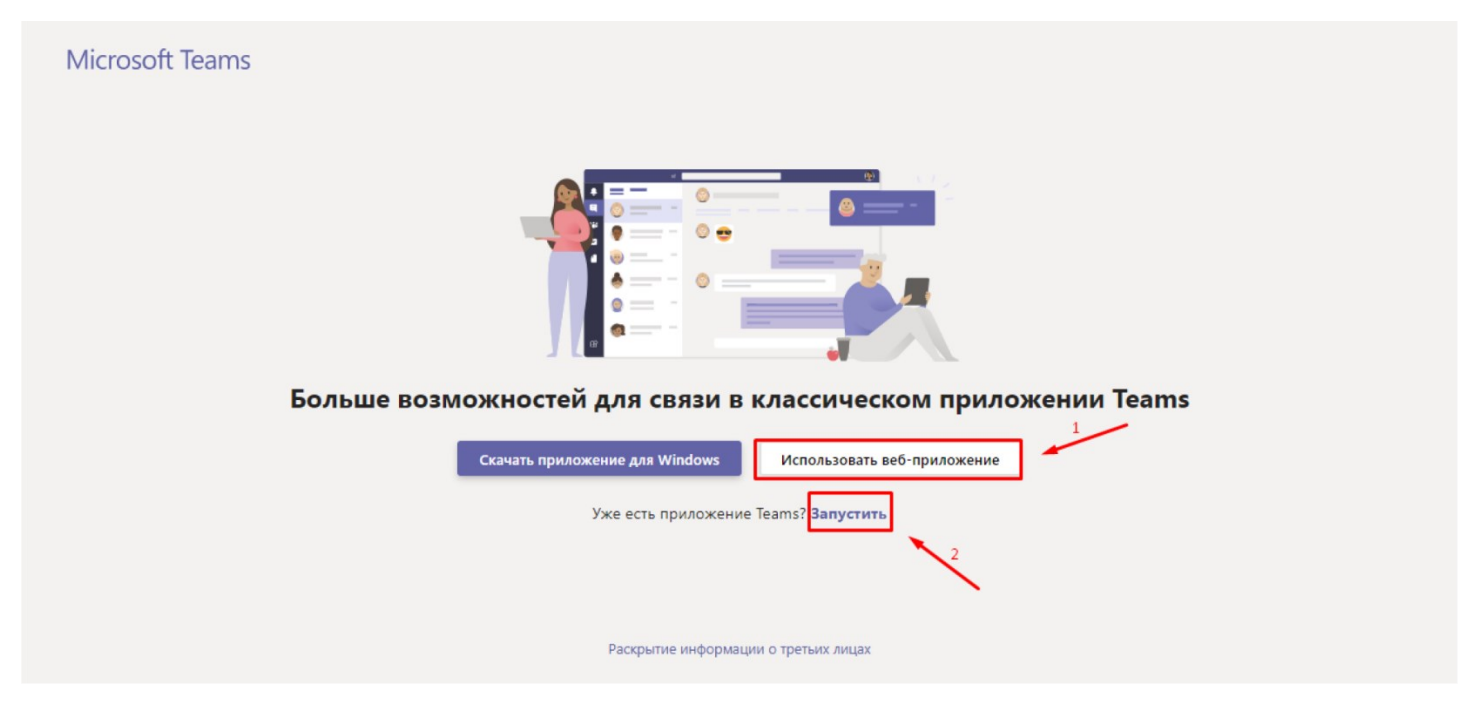

(рис. 1)

После выбора опции соответствующая комната секции должна открыться в новом окне или в вебприложении.

| Sekcja I - Językoznawstwo (2     | 0.09.2021 r.)                     | - 🗆 X     |
|----------------------------------|-----------------------------------|-----------|
| Выберите параметры видео и звука |                                   |           |
| <b>іс</b> я<br>Камера выключена  | ) Звук на компьютере              | 0         |
|                                  | Микрофон и динамики ПК<br>Ф  С  С | ÷         |
|                                  |                                   |           |
|                                  | Звук в комнате                    |           |
| 🔯 🔘 🕮 Фоновые фильтры 🔞          | 💭 Не используйте звук             |           |
|                                  | Отмена Присоединить               | ся сейчас |

При переходе в секцию (вебинарную комнату) в MS Teams сразу открывается комната, приписанная к указанной в расписании встречи.